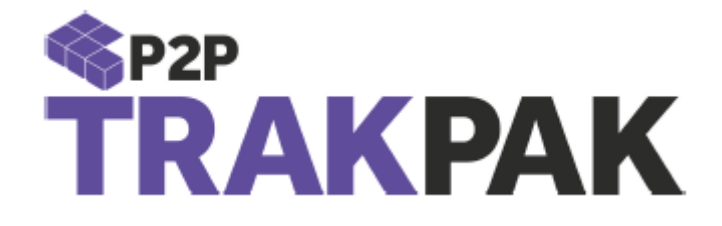

# Linnworks.Net Direct Integration Guide

Version 1.0 September 2017

#### 1. Contents

1. Contents ......1

| 2. Document Control                       | 2 |
|-------------------------------------------|---|
| 2.1 Document History                      | 2 |
| 3. Introduction                           | 3 |
| 4.How to Integrate your Linnworks Account | 4 |
| 5.Selecting your Service                  | 8 |

## 2. Document Control

### 2.1 Document History

|--|

| 1.0 | First Release | Harry Dhatt | 04/10/2017 |
|-----|---------------|-------------|------------|

## 3. Introduction

The purpose of this document is to guide you to integration TRAKPAK into your Linnworks.Net system. This fulfilment service will allow you to manage your orders efficiently and effectively ruling out any third-party service involvement.

We hope that this step by step guide will allow you to integrate your Linnworks accounts with TRAKPAK at comfort and are glad to have you on board as a customer.

4. How to Integrate your Linnworks Account

Click on the installation link below or paste in your web browser running linnworks.net

https://apps.linnworks.net/Authorization/Authorize/40250234-8ab3-4c0c-8ed9-cb50c0083f3e

You should now see the screenshot below asking you to allow TRAKPAK to authorise access to your linnworks account.

Please login and agree to the terms and conditions

| 🛱 Linnworks |                                                                |                                                                                                    |
|-------------|----------------------------------------------------------------|----------------------------------------------------------------------------------------------------|
|             | TRAKPA<br>This applic<br>Notice This application<br>developer. | K<br>tion would like to access your Linnworks.net Account.<br>is not verified. Do not authorize if you do not trust the                           |
|             | Description<br>TRAKPAK                                         | Linnworks Email<br>fred@linnworks.com<br>Linnworks Password<br>Linnworks Password<br>I Agree to the terms and conditions<br>stated below<br>Login |
|             | Linnwi                                                         | Terms and Canditions:<br>rits Third Party Applications Terms and Conditions                                                                       |

Please specify an Account name , you can use your P2P account code if you wish

| Add TRAKPAK Shippin                         | g Integration                                                      |                        | 0      | × |
|---------------------------------------------|--------------------------------------------------------------------|------------------------|--------|---|
| Please enter account name fo<br>the system. | or your own reference. This should be a unique name to help you to | identify integration v | vithin |   |
| Account Name:                               | P2P                                                                |                        |        |   |
|                                             |                                                                    |                        |        |   |
|                                             |                                                                    |                        |        |   |
|                                             |                                                                    |                        |        |   |
|                                             |                                                                    |                        |        |   |
|                                             |                                                                    |                        |        |   |
|                                             |                                                                    |                        |        |   |
|                                             |                                                                    |                        |        |   |
|                                             |                                                                    |                        |        |   |
|                                             |                                                                    |                        |        |   |
|                                             |                                                                    |                        |        |   |
|                                             |                                                                    |                        |        |   |
|                                             |                                                                    |                        |        |   |
|                                             |                                                                    |                        |        |   |
|                                             |                                                                    |                        |        |   |
|                                             |                                                                    |                        |        |   |
|                                             |                                                                    | ✓ Next Ca              | incel  |   |

The next Dialogue box will prompt you to enter your API key,

You should have the API key given to you or please request this information from P2P IT support.

| Shipping Service - Configuration - TRAKPAK - P2P |        |
|--------------------------------------------------|--------|
| Enter your TrakPak account details below         |        |
| TrakPak account details                          |        |
| API Key:                                         |        |
|                                                  |        |
|                                                  |        |
|                                                  |        |
|                                                  |        |
|                                                  |        |
|                                                  |        |
| 🗸 Next                                           | Cancel |

Once the above has been entered, TRAKPAK is now installed on your Linnworks system.

#### **5.Selecting your Service**

Your Account/Sales manager will know the Service you will be using, please contact them to confirm the correct Service Code for your account.

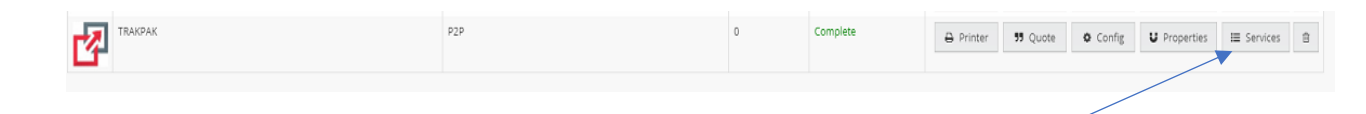

Please select your service by clicking the button on the right of the integration -

Add your service as per below respective screenshots and finish

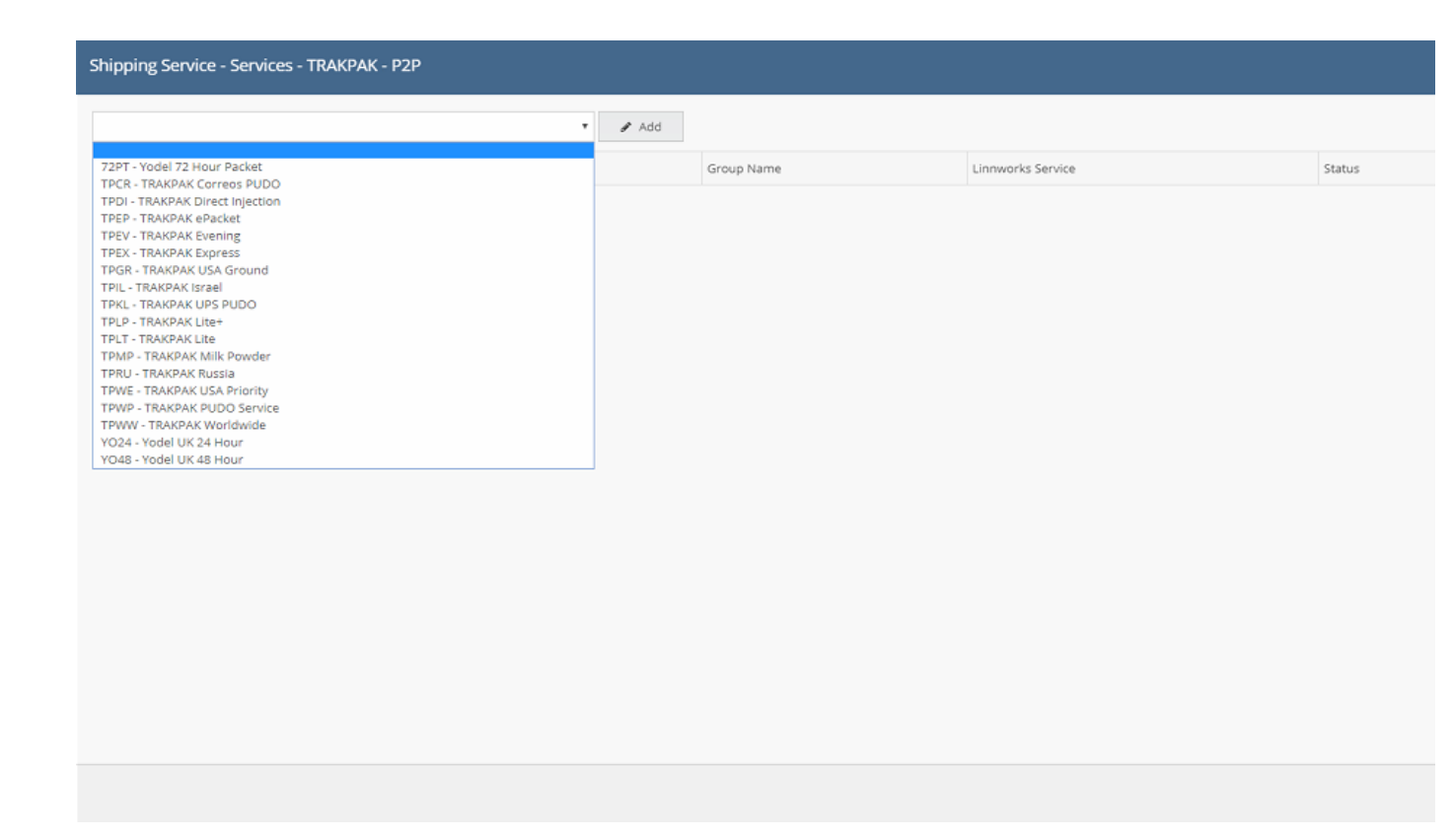

| Shippin | g Service - Services - TRAKF | PAK - P2P                |         |            |                          |        |           |            | ж      |
|---------|------------------------------|--------------------------|---------|------------|--------------------------|--------|-----------|------------|--------|
| TPWW -  | RAKPAK Worldwide             |                          | ▼ 🖋 Add |            |                          |        |           |            |        |
|         | Service Code                 | Service Name             |         | Group Name | Linnworks Service        | Status |           |            |        |
|         | TPWW                         | TPWW - TRAKPAK Worldwide |         | TRAKPAK    | TPWW - TRAKPAK Worldwide | New    | °₀ 🖋 Edit | Properties | 8      |
|         |                              |                          |         |            |                          |        |           |            |        |
|         |                              |                          |         |            |                          |        |           | ✓ Finish   | Cancel |

Your linnworks integration is now fully installed and functional. We ask you to please "data test" the integration and create dummy shipments to test the flow of data.